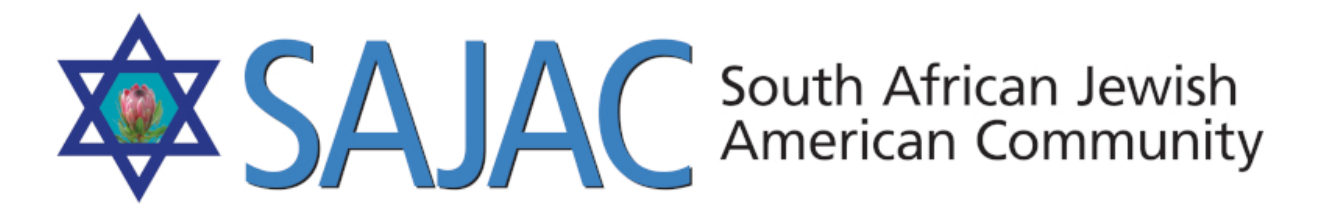

## HOW TO: PAYMENT OPTIONS

12/12/2019

for this page: https://www.sajac.com/sajac/sajac-membership/membership\_payment.php

EDIT/ADD THE CATEGORIES (in green below) EDIT/ADD THE OPTIONS (the dropdowns for the categories)

| Membership: 1 \$: - Select One -          |                 |    |
|-------------------------------------------|-----------------|----|
|                                           |                 |    |
|                                           |                 |    |
| Advertising: 1 : - Select One -           | A V             |    |
|                                           |                 |    |
| Events & Tournaments: 1 +: - Select One - |                 | \$ |
|                                           |                 |    |
| Braai/BBQ Entry Fee (NO FOOD): 1 +: - S   | elect One - 🏾 🌻 |    |
|                                           |                 |    |
| Other Payment:                            |                 |    |

## ADDING A NEW CATEGORY:

- a) Click on PAYMENT OPTIONS under ADMINSTRATION
- b) You will now see a list of all categories and the options for those categories
- c) If you need to edit or delete an option or change the price you may do it on this screen.

| Payment Options        |                                                      |                  |               |
|------------------------|------------------------------------------------------|------------------|---------------|
| ist of the payment op. | Payment Ca                                           | Payment Category |               |
| Payment category       | Options Name                                         | price            | Action        |
| Membership             | Family Membership (Includes Mailed<br>Directory)     | 40.00            | Edit / Delete |
| Membership             | Individual Membership (Includes Mailed<br>Directory) | 20.00            | Edit / Delete |
| Membership             | National Members (Not SD) Online<br>Directory Only   | 10.00            | Edit / Delete |
| Membership             | Patron Membership (Includes Mailed<br>Directory)     | 100.00           | Edit / Delete |

## d) Click on PAYMENT CATEGORY

e) You will now see a POP UP BOX

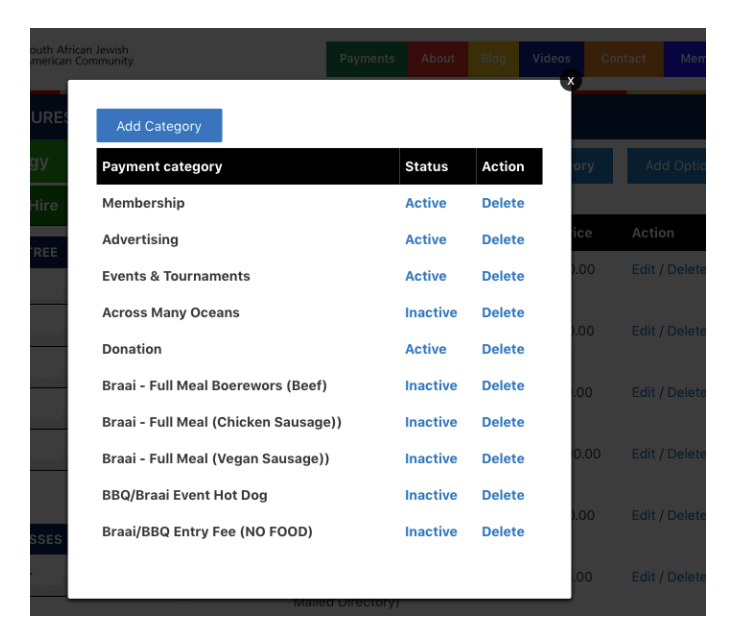

## f)You can now select ADD CATEGORY

g) Enter a CATEGORY NAME and select **ADD** 

h) You will now see the NEW category at the end of this list

i) If you are finished on this page, you can select the small X in the top right hand corner of the pop up window to

close it.

j) We now need to add drop down option to this new category. Select ADD OPTION top right

| Payment Options        |              |                  |            |
|------------------------|--------------|------------------|------------|
| List of the payment op | tions        | Payment Category | Add Option |
| Payment category       | Options Name | price            | Action     |

k) Select Dropdown next to PAYMENT and you will now see your new category. In this case TEST.

|             | Add Payment Option                                                                                    |  |
|-------------|----------------------------------------------------------------------------------------------------|--|
|             |                                                                                                    |  |
| Payment     | ✓ Membership                                                                                          |  |
| Category    | Advertising<br>Events & Tournaments                                                                   |  |
| Option Name | Across Many Oceans<br>Donation<br>Brasis Full Meal Regroupers (Reaf)                                  |  |
| Price       | Braai - Full Meal (Chicken Sausage))<br>Braai - Full Meal (Vegan Sausage))<br>BBQ/Braai Event Hot Dog |  |
| Order       | Braai/BBQ Entry Fee (NO FOOD)<br>Test                                                                 |  |
|             | Cancel submit                                                                                         |  |
|             |                                                                                                    |  |

l) Select TEST

m) You now need to add the Option Name, Price and if you want to control the sorting, put a # in the ORDER box, otherwise, leave this box blank

|             | Add Paymen        | Option   |      |
|-------------|-------------------|----------|------|
|             |                   |          |      |
| Payment     | Test              | <b>*</b> | n) e |
| Category    |                   |          |      |
| Option Name | Dinner with James |          |      |
| Price       | 200               |          |      |
| Order       | 1                 | ٦        |      |
|             | Cancel sub        | mit      |      |
|             |                   |          |      |
|             |                   |          |      |

n) Select SUBMIT!

o) You will now see the TEST category on the payments page of the website with the new dropdown

| C 🔒 sajac.c | om/sajac/sajac-membership/membership_payment.php                                                                                                    |                                  |                                | ର 🕁                     |
|-------------|----------------------------------------------------------------------------------------------------|----------------------------------|--------------------------------|-------------------------|
|             | SAJAC PA                                                                                                    | MENTS                            |                                |                         |
|             | <ul> <li>Please note that a portion of your membership payment goes towards charitable contribution<br/>free loans to people within the community who are in need.</li> </ul> | ons and helping those in need. S | AJAC provides meals, education | nal funds, and interest |
|             | PLEASE NOTE: Several choices may now be included in one                                                                                                    | transaction.                     |                                |                         |
|             | Membership: 1 +: - Select One -                                                                                                    |                                  | \$                             |                         |
|             | Advertising: 1 +: - Select One -                                                                                                    | •                                |                                |                         |
|             | Events & Tournaments: 1 : - Select One -                                                                                                    | \$                               |                                |                         |
|             | Test: 1 ¢ ✓ - Select One -<br>Dinner with James: \$200.00                                                                                                    |                                  |                                |                         |
|             | Other Payment:                                                                                                    |                                  |                                |                         |